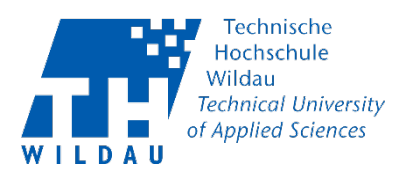

## Einstieg im MyMediasite – Sichtbarkeit von Videos/ Präsentationen nach Ablauf einer Frist ändern oder Videos/ Präsentationen löschen

Unter der Funktion "Aktionen" können Sie festlegen, Ihre Videos/ Präsentationen nach Ablauf einer Frist zu löschen oder die Sichtbarkeit der Videos/ Präsentationen zu ändern. Sie können die Aktionen einer Präsentation jederzeit hinzufügen oder aktualisieren.

## Schritt 1: Anmeldung an MyMediasite

Melden Sie sich mit Ihrem Hochschulaccount (Benutzernamen und Passwort) auf dem MyMediasite Portal der TH-Wildau an. (Link: <u>https://mediasite.th-wildau.de/Mediasite/MyMediasite</u>).

Daraufhin navigieren Sie zu der "Meine Entwürfe" Schaltfläche und wählen Ihr gewünschte Video bzw. hochgeladene Präsentation aus.

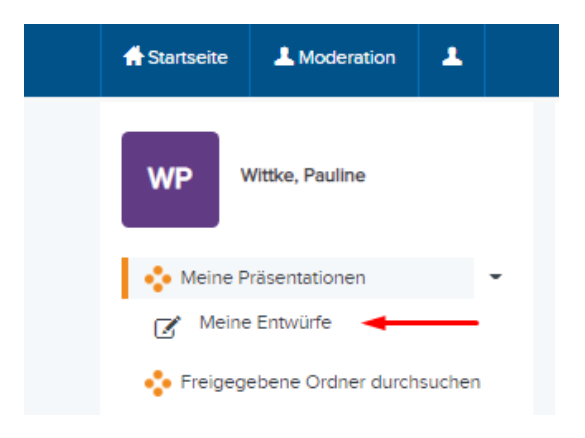

## Klicken Sie auf "Details bearbeiten".

| C Medien ersetzen -                     | IM BESITZ VON WP Wittke, Pauline                                                       |
|-----------------------------------------|----------------------------------------------------------------------------------------|
| Technische Hochschule Wildau            | <ul> <li>In neuem Fenster ansehen</li> <li>Details bearbeiten</li> </ul>               |
| Cisco eting<br>Me en                    | Analyse anzeigen     Veroffentlichen     ✓ Verschleben nach     I     Managementportal |
|                                         | WER KANN INHALTE<br>ANSEHEN?                                                           |
| Informationen Ausgabe Aktionen Anmerken | Meine Organisation                                                                     |
| TITEL<br>Meeting Planen                 | Nur ich                                                                                |

Sichtbarkeit von Videos nach Ablauf einer Frist ändern oder Videos löschen Revision 2021-06-08 Hochschulrechenzentrum der TH Wildau

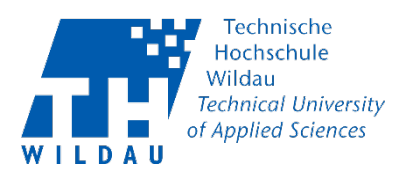

## Schritt 2: Aktionen planen

Wählen Sie dann die Registerkarte "Aktionen" und "Neue Aktion planen".

| Präsentation bearbeiten                        | Speichern OMedien zurücksetzen Abbrechen                                                 |  |  |  |
|------------------------------------------------|------------------------------------------------------------------------------------------|--|--|--|
| Technische Hochschule Wildau                   | Sichtbarkeit Ansehbar                                                                    |  |  |  |
| Cisco Webex Meeting<br>Meeting planen          | Datum           Image: 08.06.2021           Image: 01.49           (UTC+01:00) Amsterdar |  |  |  |
| Nochechalaechanzertam I TH Wildau Esbruar 2021 | Dauer<br>③ 0:02:14                                                                       |  |  |  |
| Informationen Player Ausgabe Aktionen Anmerken |                                                                                          |  |  |  |
| Aktuell geplante Aktionen                      | Neue Aktion planen                                                                       |  |  |  |
| Keine zurzeit geplanten Aktionen               |                                                                                          |  |  |  |

Wenn Sie die Sichtbarkeit nach Ablauf einer bestimmten Zeit verändern wollen, machen Sie folgendes:

- 1. Wählen Sie unter dem Menüpunkt "Aktion" "Sichtbarkeit ändern" aus.
- 2. Wählen Sie unter dem Menüpunkt "Neue Sichtbarkeit" wählen Sie "Offline" aus.
- 3. Datum festlegen.

| Neue Aktion         |          |          |                | ×        |
|---------------------|----------|----------|----------------|----------|
| Aktion              |          |          |                |          |
| Sichtbarkeit ändern | <u> </u> |          |                | ~        |
| Neue Sichtbarkeit   |          |          |                |          |
| Offline             | 2        |          |                | ~        |
| Relatives Datum     |          |          |                |          |
| Relativ von         |          |          |                |          |
| Hochladen           |          |          |                | ~        |
| Relativer Offset    |          |          |                |          |
| Jahre               | Monate   | Wochen   | Tage           |          |
| 0                   | 0        | 0        | 0              |          |
| Genaues Datum       | 2        |          |                |          |
| 31.08.2021          | 3        |          |                |          |
|                     |          |          |                |          |
|                     |          |          |                |          |
|                     |          | Neue Akt | ion hinzufügen | bbrechen |
|                     |          |          |                |          |

Daraufhin bestätigen Sie Ihre Auswahl mit "Neue Aktion hinzufügen".

Sichtbarkeit von Videos nach Ablauf einer Frist ändern oder Videos löschen

Revision 2021-06-08

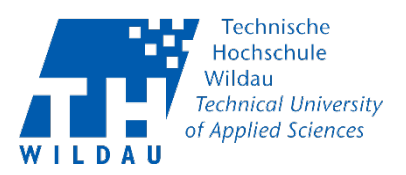

Alternativ können Sie auch das Video automatisch löschen lassen. Dazu nutzen Sie die Aktion "In Papierkorb verschieben".

| Neue Aktion                | ×       |
|----------------------------|---------|
| Aktion                     |         |
| In Papierkorb verschieben  | ~       |
| O Relatives Datum          |         |
| Relativ von                |         |
| Hochladen                  | ~       |
| Relativer Offset           |         |
| Jahre Monate Wochen Tage   |         |
| 0 0 0                      |         |
| Genaues Datum              |         |
| 31.08.2021                 |         |
|                            |         |
| Neue Aktion hinzufügen Abt | prechen |